# Nikon

**1** Vorbereiten

1 Setzen Sie den Akku ein.

#### AMA16852 Printed in Europe CT8C01(44)/ 6MQA9644-01

### **3** Anzeigen von Bildern

Wenn Sie SnapBridge 360/170 oder das KevMission 360/170 Utility verwenden. können Sie während der Wiedergabe von Dateien den Blickpunkt verschieben.

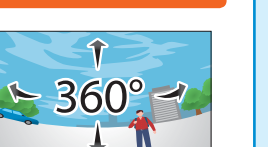

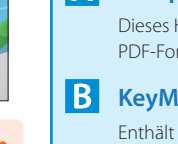

# Anzeigen von auf ein Smart-Gerät übertragenen Bildern

- für Computer.

## Nikon Download-Center

- - verwendeten Smart-Geräts abweichen

## NIKON CORPORATION

© 2017 Nikon Corporation

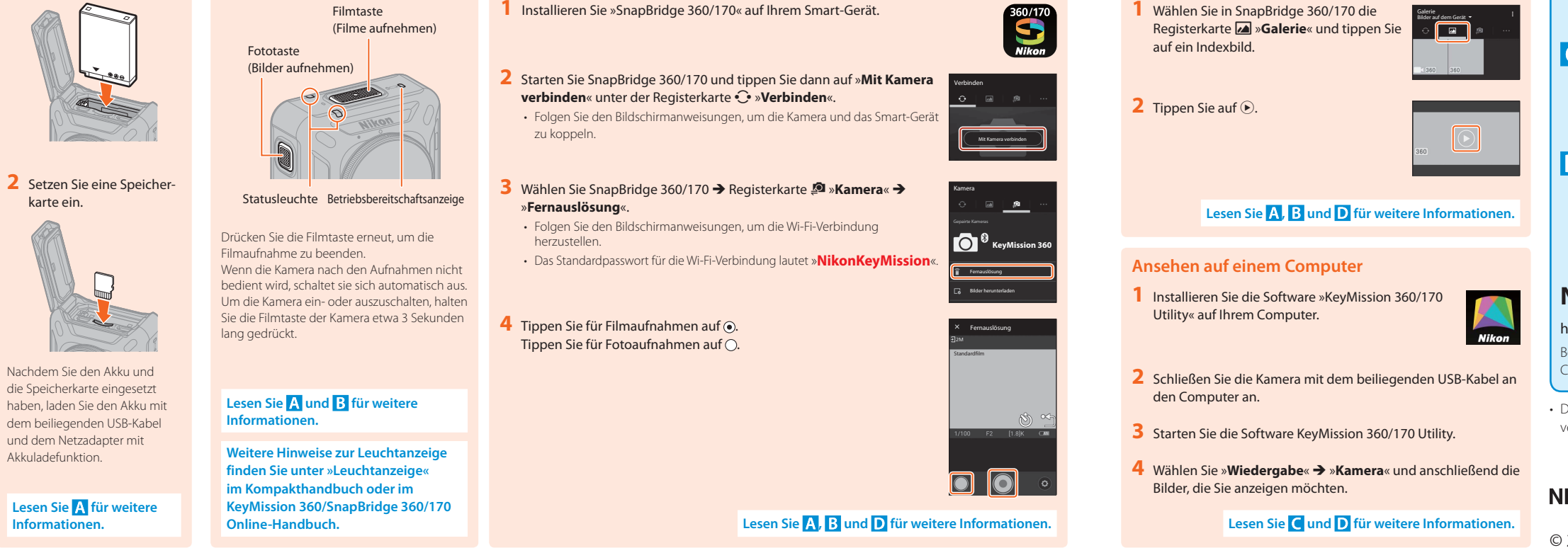

Durchführen von Aufnahmen mit einem Smart-Gerät

# Fr KeyMission 360 Premiers pas

De KeyMission 360 Vorbereitung

2 Fotografieren

Fotografieren mit der Kamera

#### 2 Prise de vue **1** Préparation Prise de vue avec l'appareil Prise de vue avec un dispositif intelligent 1 Insérez l'accumulateur. photo uniquement 1 Installez « SnapBridge 360/170 » sur votre dispositif intelligent. Commande vidéo (pour enregistrer des vidéos) Commande photo (pour 2 Lancez SnapBridge 360/170, puis touchez Connecter à la caméra capturer des images fixes) dans l'onglet 🔆 Se connecter. · Suivez les instructions à l'écran pour associer l'appareil photo et l'appareil intelligent. 2 Insérez une carte 3 Sélectionnez SnapBridge 360/170 → onglet 🖉 Caméra → Prise de mémoire Témoin d'état Témoin de mise vue à distance sous tension Suivez les instructions à l'écran pour établir une connexion Wi-Fi. Pour arrêter l'enregistrement de vidéos, · Le mot de passe par défaut pour la connexion Wi-Fi est appuyez à nouveau sur la commande vidéo. « NikonKeyMission ». Si vous ne l'utilisez pas après la fin de la prise de vue, l'appareil photo s'éteint automatiquement Pour mettre l'appareil photo sous tension 4 Pour enregistrer une vidéo, touchez . ou hors tension, appuyez sur la commande Pour photographier une image fixe, touchez (). vidéo et maintenez-la enfoncée (pendant 3 secondes environ). Après avoir inséré l'accumulateu et une carte mémoire, rechargez l'accumulateur en utilisant le câble USB et l'adaptateur de charge fournis. Consultez A et B pour plus de détails

Consultez A pour plus de détails.

Pour des informations sur l'affichage des témoins, consultez « Affichage des témoins » dans le Manuel d'utilisation ou KeyMission 360/SnapBridge 360/170 Manuel en ligne.

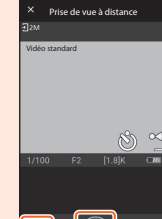

## **3** Visualisation des images

ou KeyMission 360/170 Utility, vous pouvez lire des fichiers tout en déplaçant le point de vue.

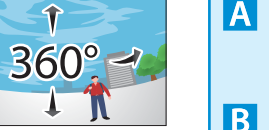

#### Visualisation des images transférées vers un dispositif intelligent

Sélectionnez l'onglet ⊿ Galerie dans SnapBridge 360/170 et touchez une imagette.

2 Touchez •

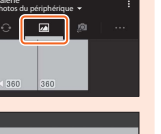

### Consultez A, B et D pour plus de détails.

### Visualisation sur un ordinateur

- 1 Installez « KeyMission 360/170 Utility » sur votre ordinateur
- 2 Connectez l'appareil photo à l'ordinateur à l'aide du câble USB
- 3 Démarrez KeyMission 360/170 Utility.
- 4 Sélectionnez Lire → Appareil photo, et sélectionnez les images que vous souhaitez visualiser.

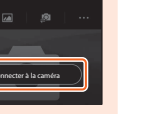

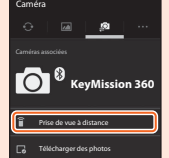

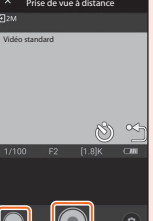

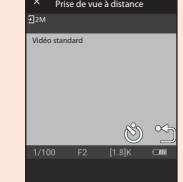

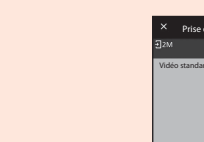

Consultez A, B et D pour plus de détails.

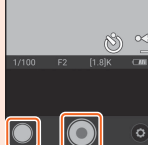

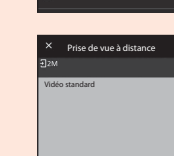

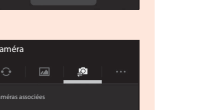

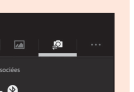

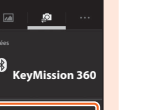

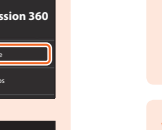

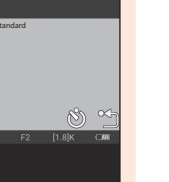

► 360° -

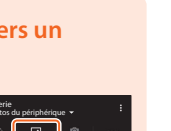

- ou firmware Nikon
- dispositif intelligent.

# Lorsque vous utilisez SnapBridge 360/170

### **Erfahren Sie mehr**

#### A Kompakthandbuch

Dieses Handbuch ist im Lieferumfang der Kamera enthalten. Sie können das Kompakthandbuch im PDF-Format jedoch auch im Nikon-Download-Center herunterladen.

#### KeyMission 360/SnapBridge 360/170 Online-Handbuch

Enthält Informationen über die Bedienung der Kamera und der App »SnapBridge 360/170« für Smartphones/Tablets. https://nikonimalib.com/snbrkm/onlinehelp/de/index.html

### C KeyMission 360/170 Utility Hilfe

Enthält Informationen über die Bedienung der Software »KeyMission 360/170 Utility«

https://nikonimglib.com/kmutil/onlinehelp/de/index.html

#### **D** SnapBridge 360/170-Lernvideos

Die Videos erklären auf verständliche Weise die Verwendung von SnapBridge 360/170 zum Koppeln und für Grundvorgänge. http://imaging.nikon.com/lineup/action/keymission\_360/

#### http://downloadcenter.nikonimglib.com

Besuchen Sie unsere Website, um Handbücher für Nikon-Fotografieprodukte, Computersoftware oder Firmware herunterzuladen.

Der in diesem Dokument dargestellte Smart-Gerät-Bildschirm kann von dem Bildschirm des tatsächlich

### Pour en savoir plus

#### A Manuel d'utilisation

Ce manuel est fourni avec l'appareil photo. Vous pouvez également télécharger le Manuel d'utilisation au format PDF sur le Centre de téléchargements de Nikon.

#### KeyMission 360/SnapBridge 360/170 Manuel en ligne

Mode d'emploi de l'appareil photo et de « SnapBridge 360/170 », application pour smartphones/tablettes. https://nikonimglib.com/snbrkm/onlinehelp/fr/index.html

#### C Aide de KeyMission 360/170 Utility

Mode d'emploi de « KeyMission 360/170 Utility », logiciel pour ordinateurs. https://nikonimglib.com/kmutil/onlinehelp/fr/index.html

### **D** Tutoriels vidéo pour SnapBridge 360/170

Les vidéos expliquent en toute simplicité comment utiliser SnapBridge 360/170 pour l'association et les opérations de base. http://imaging.nikon.com/lineup/action/keymission\_360/

### Centre de téléchargements de Nikon

#### http://downloadcenter.nikonimglib.com

Visitez notre site Web pour télécharger des manuels pour les produits d'imagerie, logiciels

• Les écrans du dispositif intelligent affichés dans ce document peuvent différer des écrans réels de votre

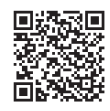

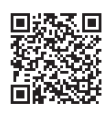

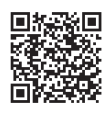

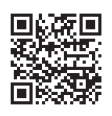

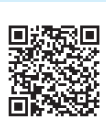

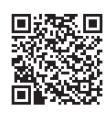

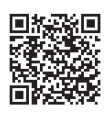

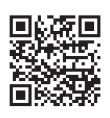

## **KeyMission 360** Aan de slag

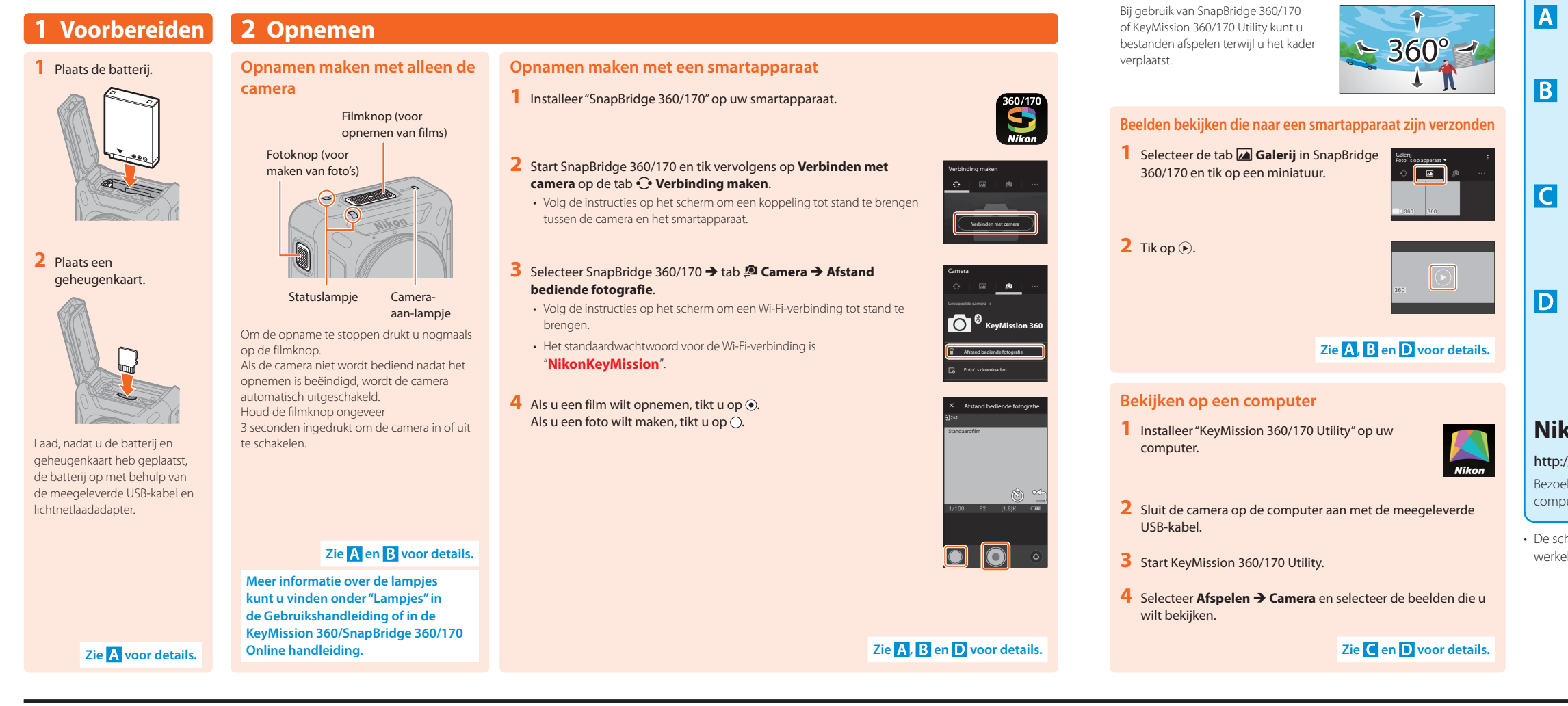

## It KeyMission 360 Introduzione

#### 2 Ripresa 1 Preparazione vista. Ripresa con la sola fotocamera Ripresa con uno smart device 1 Inserire la batteria Pulsante filmati Installare "SnapBridge 360/170" sullo smart device. (registrazione di filmati) Pulsante foto (acquisizione di immagini fisse) 2 Avviare SnapBridge 360/170, quindi toccare Collegare alla fotocamera nella scheda 🔆 Connettere. miniatura. · Per accoppiare la fotocamera e lo smart device, seguire le istruzioni sullo schermo. 2 Toccare 🕑 2 Inserire una card di 3 Selezionare SnapBridge 360/170 → Scheda 👰 Fotocamera → Spia di stato Spia di memoria Fotografia in remoto. accensione · Per stabilire una connessione Wi-Fi, seguire le istruzioni sullo schermo. Per arrestare la registrazione del filmato, • La password predefinita per la connessione alla rete Wi-Fi è premere di nuovo il pulsante filmati. La fotocamera si spegne automaticamente "NikonKeyMission" se non viene utilizzata una volta terminate le riprese Per spegnere o accendere la fotocamera, 4 Per registrare un filmato, toccare •. esercitare una pressione prolungata (circa 3 Per riprendere un'immagine fissa, toccare (). secondi) sul pulsante filmati. Dopo aver inserito la batteria e computer. la card di memoria, caricare la batteria mediante il cavo USB e l'adattatore CA/caricabatteria forniti. dotazione. Per ulteriori dettagli, vedere A e B. Per informazioni sulla visualizzazione

## **3** Visualizzazione delle immagini Quando si utilizza SnapBridge 360/170 A Manuale d'uso o KeyMission 360/170 Utility, è possibile 360° 🚽 riprodurre i filmati spostando il punto di 1 N Visualizzazione delle immagini inviate su uno smart device 1 Selezionare la scheda 🞑 Galleria in SnapBridge 360/170 e toccare una · 🗖 🖉 Per ulteriori dettagli, vedere A, B e D.

### Visualizzazione sul computer

**3** Beelden bekijken

- 1 Installare "KeyMission 360/170 Utility" sul
- 2 Collegare la fotocamera al computer mediante il cavo USB in
- 3 Avviare KeyMission 360/170 Utility.
- 4 Selezionare Play → Fotocamera, quindi selezionare le immagini che si desidera visualizzare.

### Per ulteriori dettagli, vedere C e D.

## A Gebruikshandleiding

## C KeyMission 360/170 Utility Help

Utility" voor computers.

Filmpjes waarin op een eenvoudige manier wordt uitgelegd hoe u de koppeling tot stand brengt en bepaalde basishandelingen uitvoert met SnapBridge 360/170. http://imaging.nikon.com/lineup/action/keymission\_360/

### Nikon Download Center

Per ulteriori dettagli vedere A.

delle spie, vedere la parte intitolata "Visualizzazione delle spie" nel Manuale d'uso o nel KeyMission 360/ SnapBridge 360/170 Manuale online.

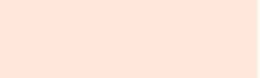

Per ulteriori dettagli, vedere A, B e D.

### Voor meer informatie

Deze handleiding wordt meegeleverd met de camera. U kunt de Gebruikshandleiding ook downloaden in PDF-indeling vanuit het Nikon Download Center.

#### KeyMission 360/SnapBridge 360/170 Online handleiding

Uitgebreide beschrijving van het gebruik van de camera en "SnapBridge 360/170", de app voor smartphones/tablets. https://nikonimalib.com/snbrkm/onlinehelp/nl/index.html

Uitgebreide beschrijving van het gebruik van de software "KeyMission 360/170 https://nikonimglib.com/kmutil/onlinehelp/nl/index.html

#### D SnapBridge 360/170 zelfstudievideo's

#### http://downloadcenter.nikonimglib.com

Bezoek onze website om handleidingen te downloaden voor fotoproducten, computersoftware of firmware van Nikon.

 De schermen van smartapparaten die in dit document worden weergegeven, kunnen afwijken van de werkelijke schermen op uw smartapparaat

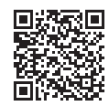

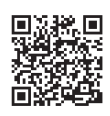

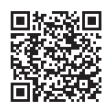

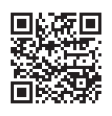

### Per saperne di più

Questo manuale è fornito con la fotocamera. È inoltre possibile scaricare il Manuale d'uso in formato PDF dal Centro Download di Nikon

#### B KeyMission 360/SnapBridge 360/170 Manuale online

Descrive nei dettagli come utilizzare la fotocamera e "SnapBridge 360/170", l'app per smartphone/tablet. https://nikonimglib.com/snbrkm/onlinehelp/it/index.html

### C Aiuto KeyMission 360/170 Utility

Questa guida descrive nei dettagli come utilizzare "KeyMission 360/170 Utility", il software per i computer. https://nikonimglib.com/kmutil/onlinehelp/it/index.html

#### **D** Video di esercitazione SnapBridge 360/170

I video spiegano chiaramente come utilizzare SnapBridge 360/170 per l'accoppiamento e le operazioni di base. http://imaging.nikon.com/lineup/action/keymission\_360/

### Centro download di Nikon

#### http://downloadcenter.nikonimglib.com

Per scaricare i manuali relativi ai prodotti Nikon per il trattamento di immagini, programmi informatici o firmware, visitare il nostro sito Web.

· Le schermate dello smart device illustrate nel presente documento possono differire da quelle che vengono effettivamente visualizzate sul proprio smart device.

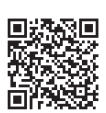

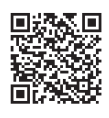

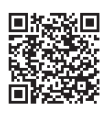

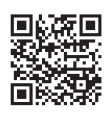